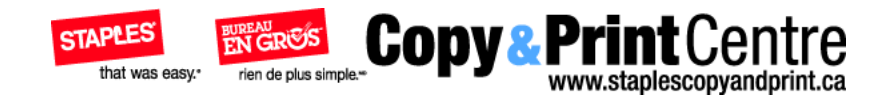

# **Quick Start Guide** Staples Copy & Print Online

# **Getting Started**

## **Accessing Staples Copy & Print Online**

| - | Home         | Phint Umline | services           | Locations  | Contact Us | FAU           | About Us           | TODA       |
|---|--------------|--------------|--------------------|------------|------------|---------------|--------------------|------------|
|   | ogin         |              |                    |            |            |               |                    |            |
|   |              |              |                    |            |            |               |                    |            |
|   | Returnin     | gUser        |                    |            | New Us     | ser           |                    |            |
|   | Login to you | ur account   |                    | Why login? | Sign Up    |               |                    | Why login? |
|   | Usemame:     |              |                    |            |            |               |                    |            |
|   | Password     |              |                    |            |            | Don't hav     | e an account?      |            |
|   |              |              | Remer              | mber Me? 🏼 |            | Sign up today | it's tast and easy |            |
|   |              | LO           | gin                |            |            |               | sign Up            |            |
|   |              | Forg         | ot your username o | Click Here |            |               |                    |            |
|   |              |              |                    |            |            |               |                    |            |

To access Staples Copy & Print Online Print Online, navigate your Web browser to http://www.staplescopyandprint.ca/

You must log in to access your account. Enter your Username and Password in the provided fields and press the **LOGIN** button. Upon successful login, you will be taken to the Home page of your account.

If you **FORGOT YOUR PASSWORD**, use the appropriate link to go to retrieval page.

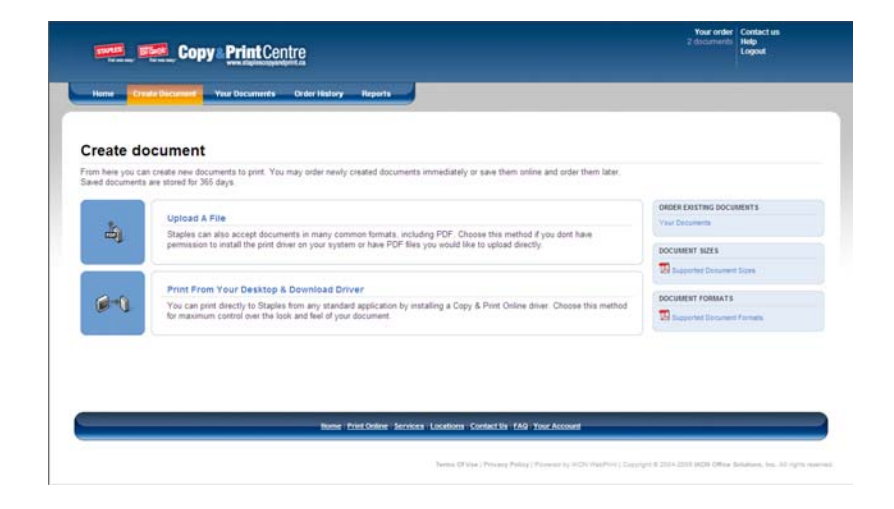

To create a document, you must first upload the file to be printed to the Staples server. Select one of the methods provided:

**Print from your desktop** – You can print directly to Staples Online from any standard application by installing a Copy & Print Online print driver. Choose this method to download the driver and learn how to install it.

Please note, that Staples Copy & Print Online driver requires Adobe Acrobat or Acrobat Reader 5 or later to be installed onyour computer. You can obtain a free copy of Acrobat Reader at Adobe's website:http://www.adobe.com/support/downloads.

**Upload a PDF file** – If you already have one or more PDF files, or are using a computer without the Copy & Print Online print driver installed, you may upload the files directly through the Web browser using this method.

Make your selection to continue.

### Print from your desktop

The download and installation of Staples print driver will start automatically. If you're having trouble with installation, refer to instructions on this web page for help.

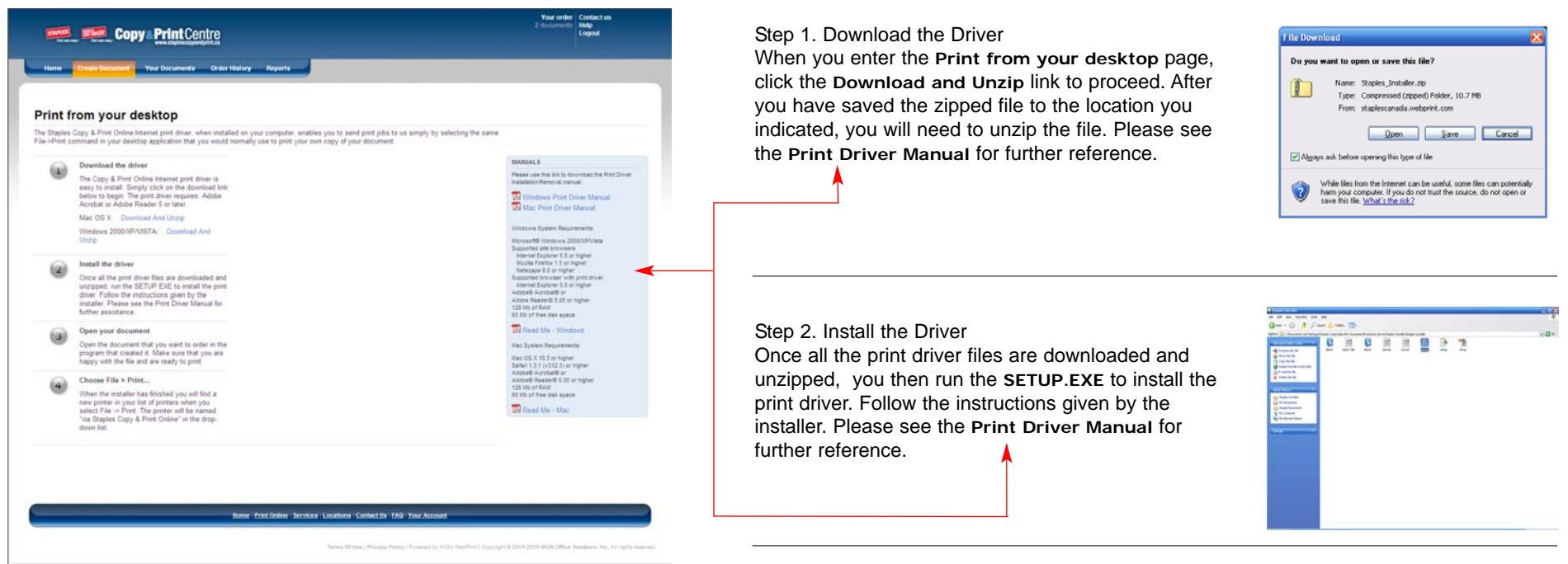

Step 3. Open your document

After installation is complete, open the file you want to print, in the program that created it. Review the file to make sure it is ready to be printed.

Step 4. Choose File - Print ...

Choose File -> Print or press Ctrl + P to open the print window. Select the Staples Copy & Print Online Print Driver, named via Staples Copy & Print Online, from the Printer Name drop-down menu. Click OK to start printing.

The print driver will make a PDF file and open a Staples Copy & Print Online browser window. The ordering process will continue from there.

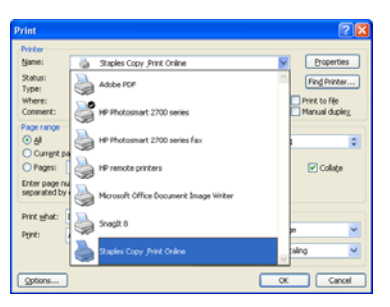

### Print from your desktop: Print new document

When the new browser window opens, the **Print new document** page is displayed. You are now ready to create your printing document. (At this time, the newly created PDF file is still on your computer.)

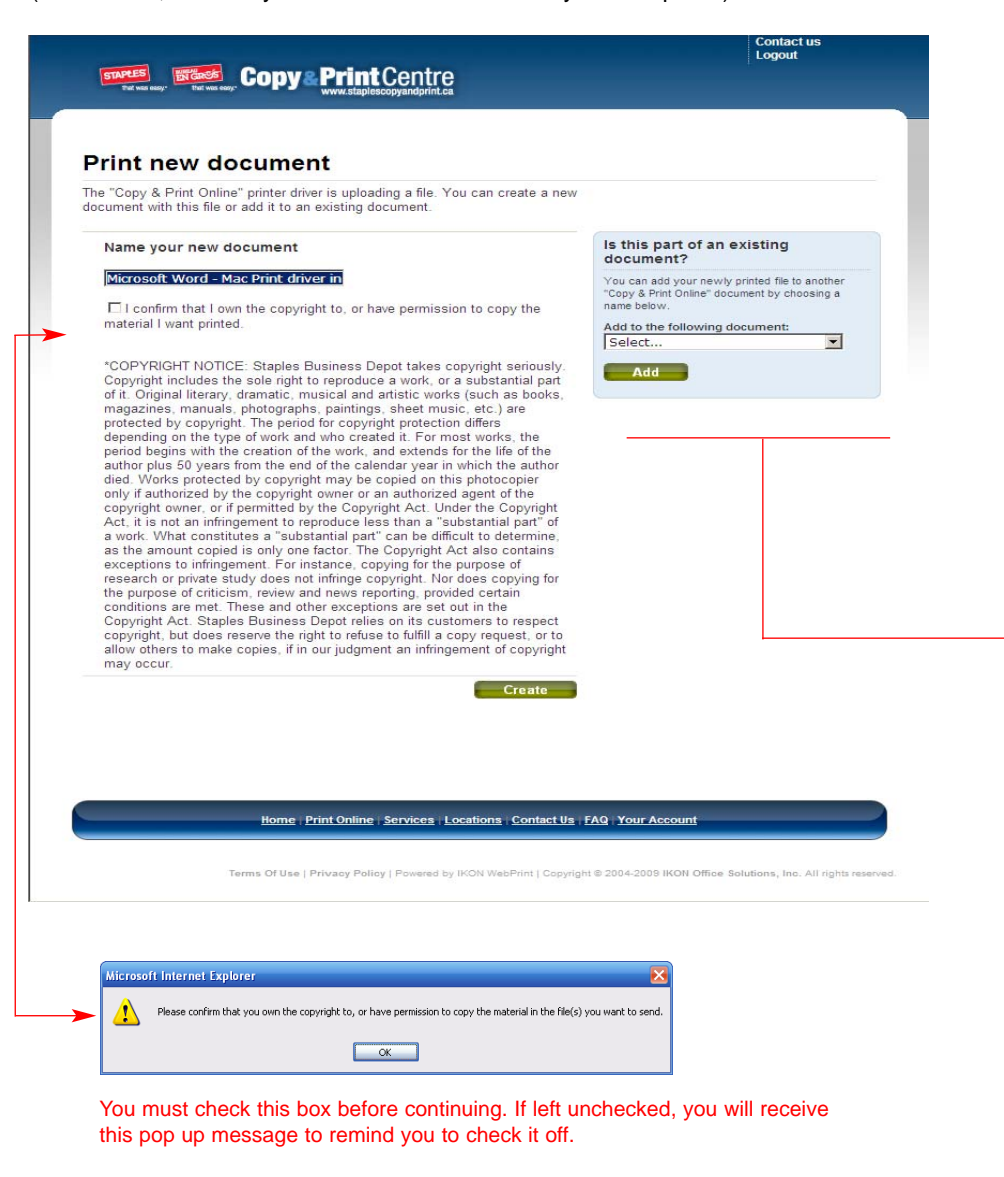

Step 1. Name your new document Give your document a name that will help you identify it later. The name can be anything and does not have to match the name of PDF file.

Step 2. Choose the type of document Choose the option that best describes your document:

Choose Multi-page document if your print document will contain several pages,

Choose **Single-page document** if your print document is only one page long.

Press the CREATE button next to your document type to continue.

If the new browser window displays the Log in page, simply fill in your Username and Password, press the LOGIN button, and you will be taken to the Print new document page.

For detailed information on this item and its functionality, please see Using Your documents section later in this guide.

### Print from your desktop: Review your file

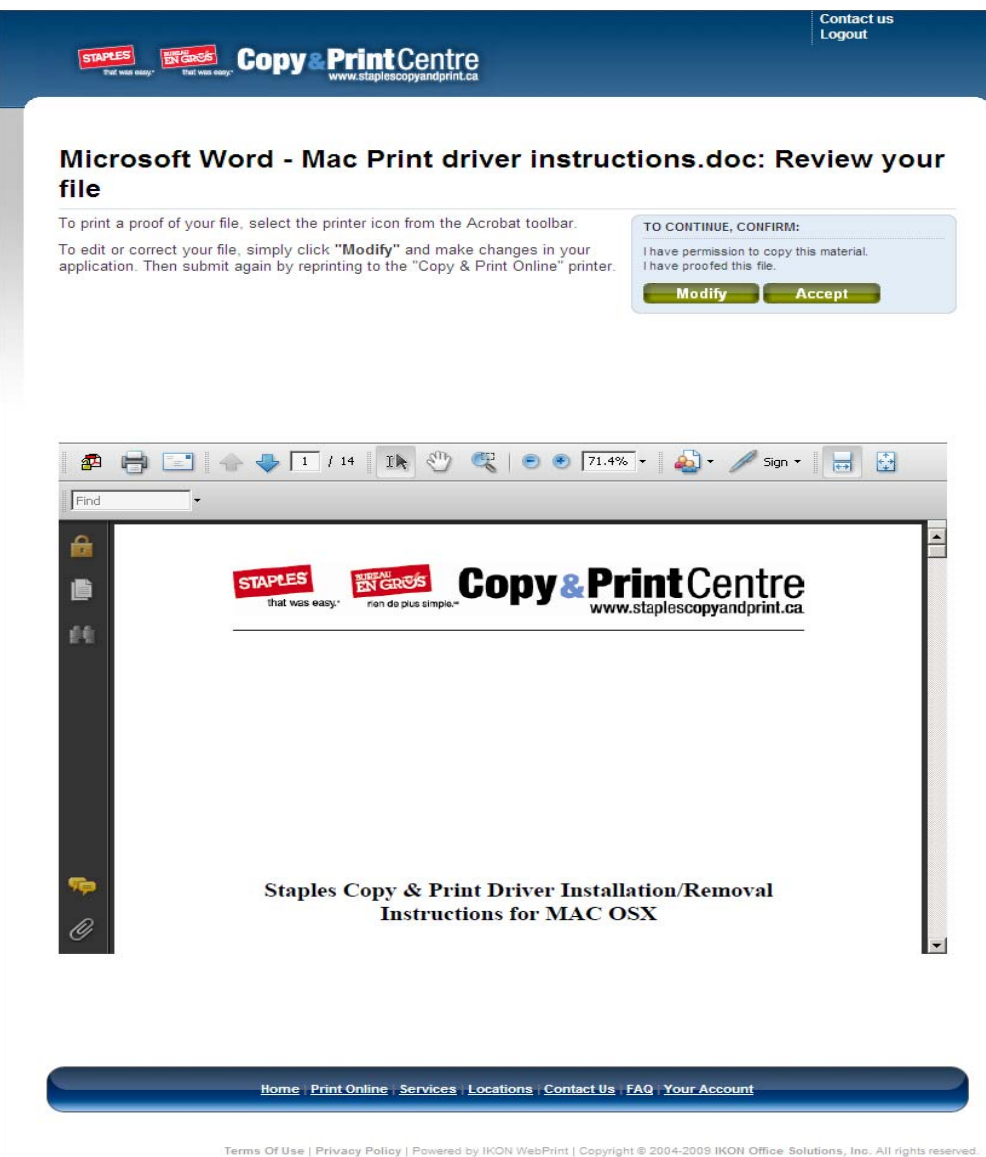

A proof of the PDF file created by the print driver is displayed in the Acrobat window. Check file's content for errors, look for any problems caused by the PDF conversion.

Review the proof carefully: this is how the file will look when printed. If needed, you can print the PDF file on your printer, by pressing the printer icon in the Acrobat toolbar.

If changes need to be made, press the MODIFY button to open the original file (not the PDF version) in its native aplication. You will be logged out and the current PDF file will be discarded. To submit the updated file, simply re-print it using the via Staples Copy & Print Online printer.

If you're satisfied with the PDF file, press the ACCEPT button: a small popup will appear, veryfing the upload; click **OK** to continue.

| Microsoft | : Internet Explorer                                     |
|-----------|---------------------------------------------------------|
| ?         | Click OK to begin transferring this file to the server. |
|           | OK Cancel                                               |

By clicking ACCEPT you confirm that you have reviewed and approved the PDF and acknowledge that you have permission to copy content of this document.

## Print from your desktop: File added

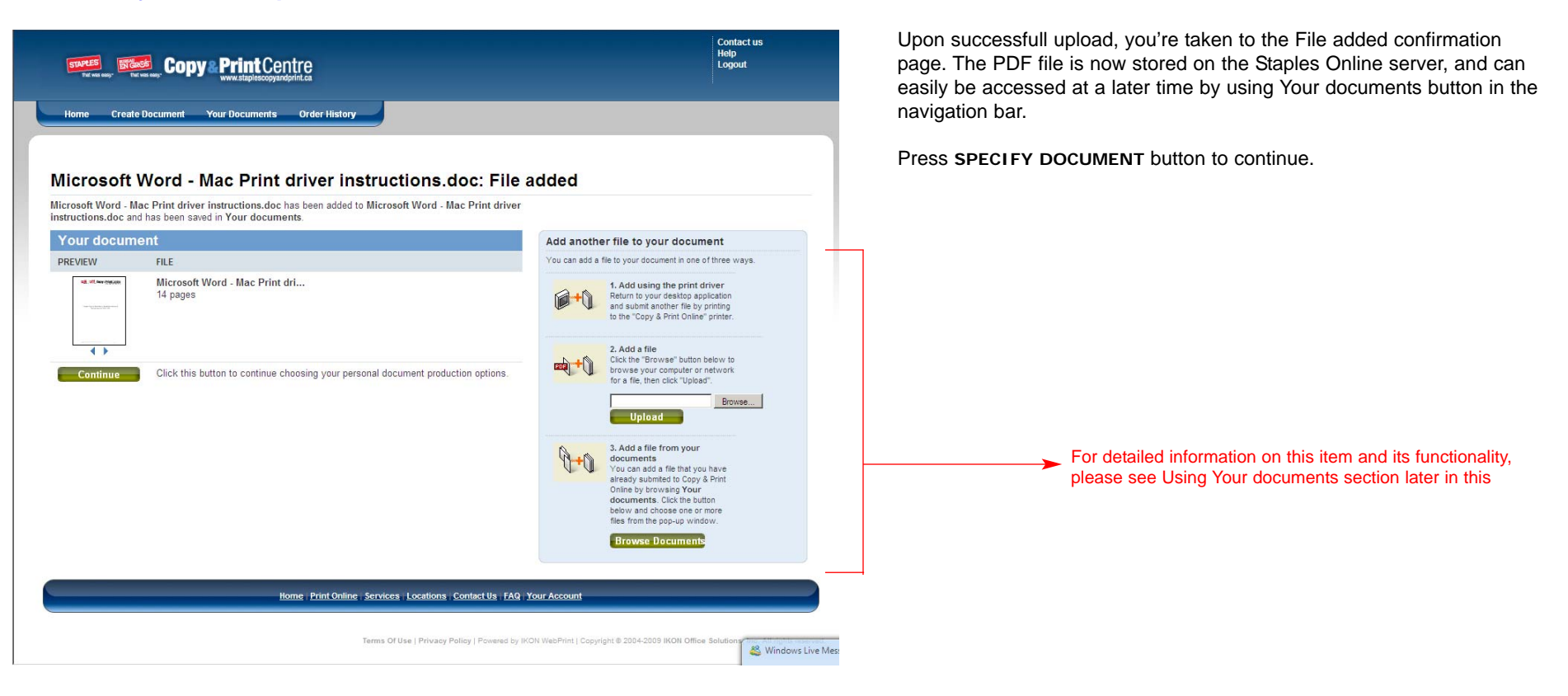

### **Choose production options**

Use the options provided on this page to add print and production features to your document.

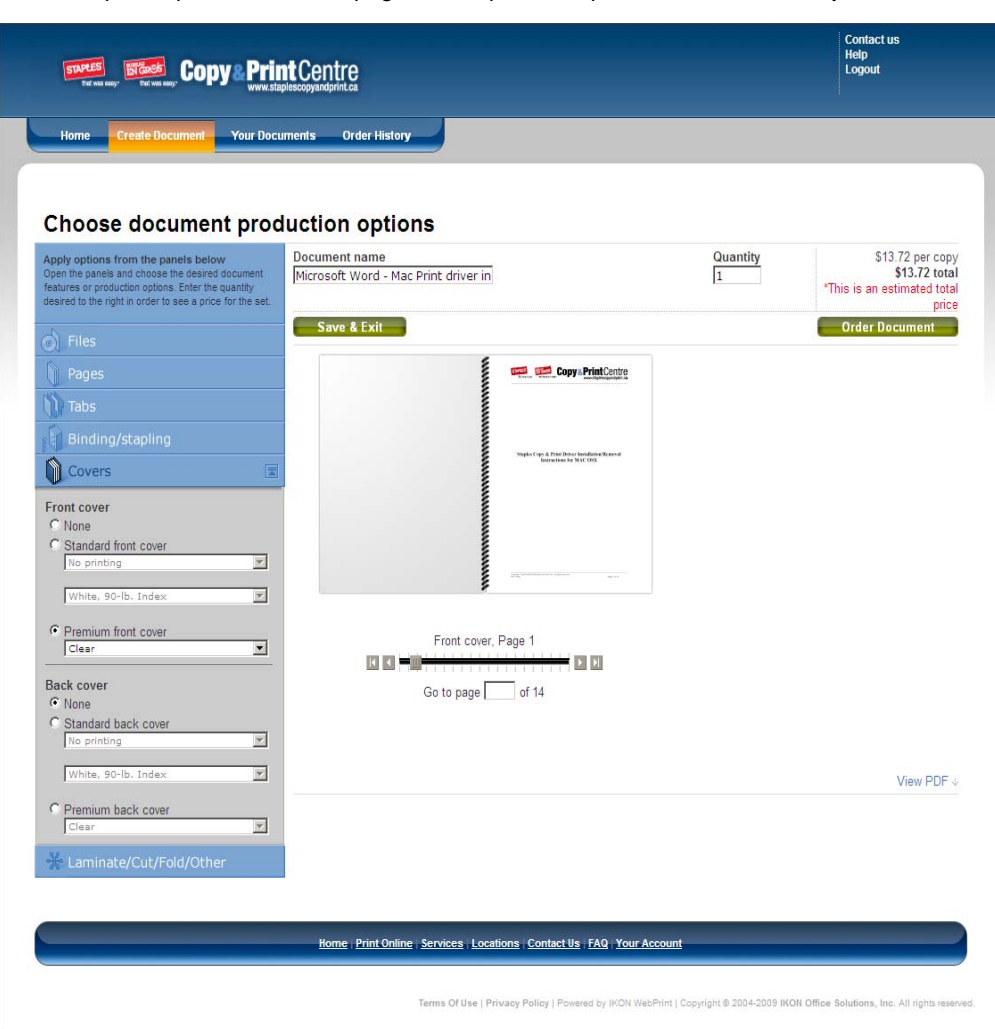

#### Document name

You can change the name of your document here, if so desired.

#### Quantity

Enter the number of copies of the document you want to order.

#### **Document style**

Use these panels to specify paper type and color, or to add features such as page tabs and document covers. Open a panel by clicking on its name.

Any options you select will be reflected in the document preview to the right of **Document style** panels; use the slider underneath the preview to navigate from page to page.

When you're finished with your selection, press **ORDER DOCUMENT** button to continue.

The document you create can be ordered immediately or at a later time. To save the document and exit the order process, press **SAVE & EXIT** button. All production features selected will be saved as well.

Saved documents are stored for 30 days and can be accessed by pressing **Your documents** button in the navigation bar.

The displayed price will automatically adjust as you add features or change quantity of copies.

If, at any time, you'd like to view the unchanged original PDF, use the **VIEW PDF** link (file will open in a new window).

Note: If your document consists of several PDF files, the top-most file will be open when **VIEW PDF** link is clicked. Use the arrows on the left of file thumbnails to change file order in the document.

## **Placing order**

### Step 1: Your order

Review your order.

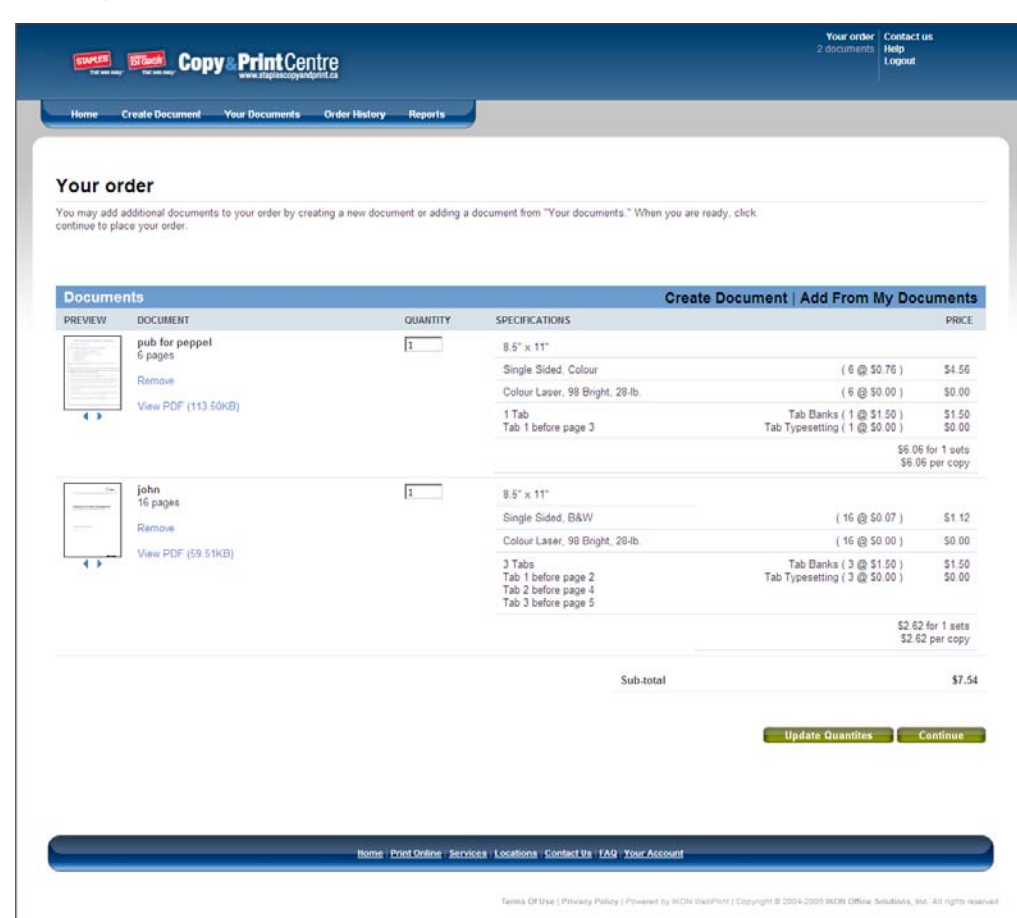

#### Type of order (Pickup or Delivery)

Your choice of delivery options depends on your preferred Print Centre location (the location you chose is pre-selected). Use the drop-down list to select another location.

Review the print options for your document in the **SPECIFICATIONS** column of the **Documents** section.

To change the quantity of document copies, write a new amount in the **QUANTITY** field, and press **UPDATE QUANTITIES** button.

When you're finished reviewing the order, press **CONTINUE** button to move to the next step.

## **Placing order**

### Step 2: Review order summary

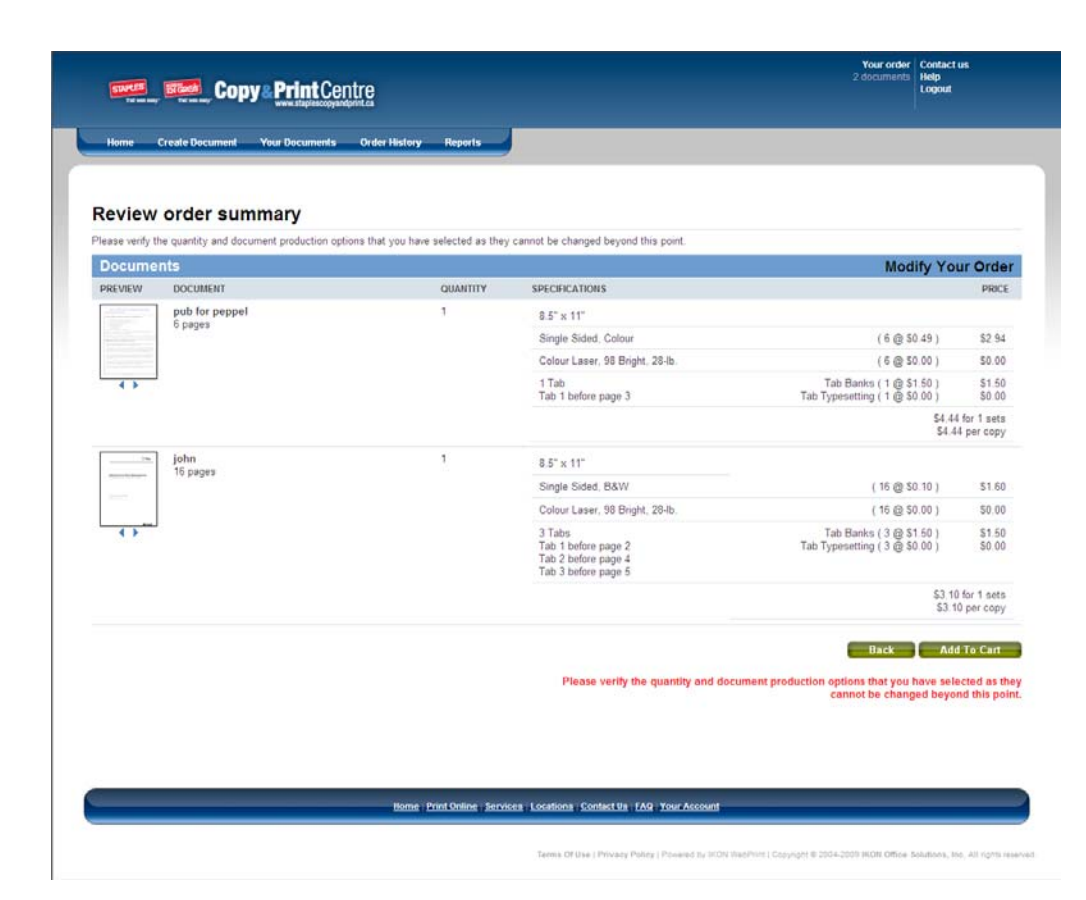

Review your order. If you need to make changes, use the **Modify your** order link; this will bring you back to Step 1: Your Order page.

Use the **BACK** button to return to the previous step.

Once you confirmed the accuracy of your order, press **ADD TO CART** button to add the documents to your Staples main shopping cart.

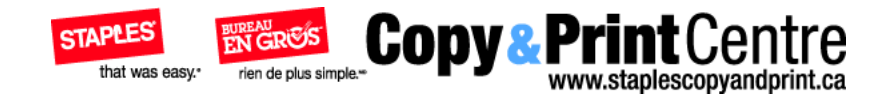

# **Overview of Staples Copy & Print Online**

# Overview of Staples Copy & Print Online

## Logging in

| _ | Home        | Print Online | Services           | Locations                 | Contact Us | FAQ                        | ADOUT US      | TODAT      |
|---|-------------|--------------|--------------------|---------------------------|------------|----------------------------|---------------|------------|
| L | ogin        |              |                    |                           |            |                            |               |            |
|   |             |              |                    |                           |            |                            |               |            |
|   | Returni     | ng User      |                    |                           | New Us     | ser                        |               |            |
|   | Login to ye | our account  |                    | Why login?                | Sign Up    |                            |               | Why login? |
|   | Usemame:    |              |                    |                           |            |                            |               |            |
|   | Password:   |              |                    |                           |            | Don't hav<br>Sign up today | e an account? |            |
|   |             | _            | Remer              | nber Me? 🔽                |            |                            | ion Un        |            |
|   |             | Lo           | gin                |                           |            |                            |               |            |
|   |             | Forg         | ot your username o | r password?<br>Click Here |            |                            |               |            |
|   |             |              |                    |                           |            |                            |               |            |

To access Staples Copy & Print Online Print Online, navigate your Web browser to http://www.staplescopyandprint.ca/

You must log in to access your account. Enter your Username and Password in the provided fields and press the **LOGIN** button. Upon successful login, you will be taken to the Home page of your account.

If you **FORGOT YOUR PASSWORD**, use the appropriate link to go to retrieval page.

If you do not have an existing Staples Copy & Print Online account, create one by clicking the Signup button, which will take you to the registration form.

## **Navigation**

The navigation bar appears at the top of all pages in the site, and provides an easy way to move between the site's sections.

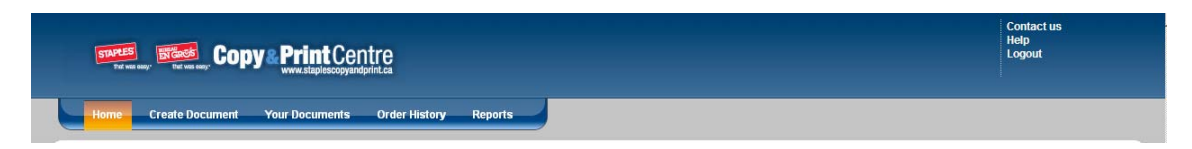

#### Home

Use this button to return to the Home page.

#### Create document

Start at this page when you need to create and order a new document to print.

#### Your documents

Documents you create when using the website are stored here for 30 days. If a document doesn't get added to an order during that time, it will be deleted.

#### **Order history**

All your order activity can be viewed here.

#### YOUR ORDER

When you add a document to your order, this link will serve as a reminder of the open order's status. The number of documents in the order is displayed underneath. Clicking on the link will bring you to Your order page.

#### CONTACT US

If you encounter a problem using any of the site's features, or have comments or questions, use this link to access Contact Us page.

#### HELP

Use this link to access the manuals for assistance with submitting, modifying, or ordering documents. Aslo FAQ cna be found here.

#### LOGOUT

Use this link to log out of your Staples Copy & Print Online account.

This page is the starting point when creating a new document to be ordered.

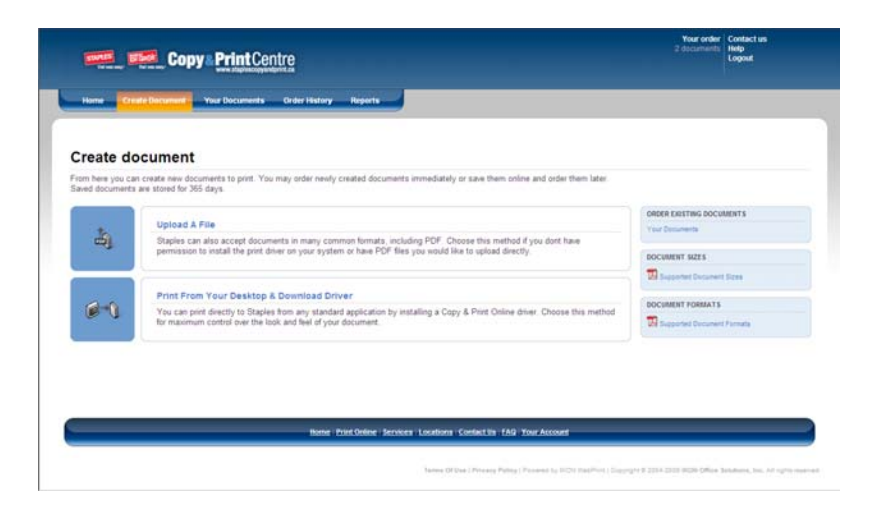

To create a document, you must first upload file/s to be printed to the Staples Copy & Print online server. You can do so by choosing one of the available methods:

**Upload a file** – If you already have one or more files for your order, or are using a computer without the Staples Copy & Print online print driver installed, choose this method to upload the files directly through the Web browser. (over 250 supported document formats)

**Print from your desktop** – You can print directly to Staples Copy & Print online from any standard application by installing a Staples Copy & Print online print driver. Choose this method to download a driver and learn how to install it. For detailed instructions on using this method, refer to the Creating document section of this guide.

#### Order existing documents

If you'd like to order a previously created document, use this link to access Your documents page, where these documents are stored.

### Upload a file

Use this page to upload files directly to Staples Copy & Print Online. WebPrint accepts more than 250 file formats. To check if your file format is supported, you can upload up to 10 files as part of a single document on this page; additional files can also be added while setting your Document Production Options. Use this option if you don't have the Staples Copy & Print print driver installed on your system.

|                                                                                                    | ntre                                                                                                    |                                                                                                    | Wy account Contact us<br>Price quote<br>Help<br>Logost<br>User mode                         |
|----------------------------------------------------------------------------------------------------|----------------------------------------------------------------------------------------------------|----------------------------------------------------------------------------------------------------|---------------------------------------------------------------------------------------------|
| Isone Create Document By Documents                                                                                                    | Order History Reports                                                                                                    |                                                                                                    |                                                                                             |
| Upload a file                                                                                                    |                                                                                                    |                                                                                                    |                                                                                             |
| Use this page to upload files directly to Staples. Copy I<br>print driver installed on your system.<br>Instructions<br>1. Click the Select file(s) button.<br>2. Select the file(s) you want to upload into a docum                                                                                                    | LPrint Online accepts more than 250 file formats. To check                                                                                                    | if your file format is supported, Click Here I<br>down the Control button on your PC, or the                                                                                                    | See this option if you don't have the Staples                                               |
| clicking the files<br>3. Click Open<br>4. Check off the "Copyright" button after reading the in<br>Note: All files uploaded before clicking "Create" will be in                                                                                                    | trice and then select 'Create' to continue.<br>leiged into one document. If you wish to create multiple do                                                                                                    | cuments you must upload the files individual                                                                                                    | y and click. 'Create' after each upload                                                     |
| Select file(n)                                                                                                    | Information                                                                                                    | Cire                                                                                                    |                                                                                             |
| Filename                                                                                                    | secondation                                                                                                    | PUR                                                                                                    |                                                                                             |
|                                                                                                    |                                                                                                    |                                                                                                    |                                                                                             |
|                                                                                                    |                                                                                                    |                                                                                                    |                                                                                             |
|                                                                                                    |                                                                                                    |                                                                                                    | -                                                                                           |
| 5                                                                                                    |                                                                                                    |                                                                                                    |                                                                                             |
|                                                                                                    |                                                                                                    |                                                                                                    | 1                                                                                           |
| pyright" 🔲 I confirm that I own the copyright to.                                                                                                    | or have permission to copy the material I want printed.                                                                                                    |                                                                                                    |                                                                                             |
| COPRESSION MOTICE Stables Business Depot the<br>fiber multi-col are protected by copyright. The<br>real-motive vortils, the prince business and the count<br>owners or an authorized agency of the copyright on<br>research and the stable stable and the count of<br>research and the stable stable agency of the copyright<br>motive stable stable stable agency of the copyright on<br>research and the stable stable agency of the<br>copyright, but does not infinite copyright. Rule doe<br>copyright, but does near the nght to refuse to<br>of copyright may occur. | In committe terrouils, Committe notable the sole in<br>period for committe protection of fibers depending on the<br>net of the sole of the sole of the sole of the sole of<br>end of the sole of the sole of the sole of the<br>end of the sole of the sole of the sole of the<br>end of the sole of the sole of the sole of the<br>end of the sole of the sole of the<br>end of the sole of the<br>internet exceedance to end of the sole of the<br>sole of the sole of the<br>sole of the sole of the<br>sole of the sole of the<br>sole of the sole of the<br>sole of the sole of the<br>sole of the<br>sole of | It to reproduce a work, or a<br>manals, photographs, parentry in<br>hus 30 years from the end of the<br>roly of automote by the copyright<br>sport of a durboard by the copyright<br>sport and the sport of the<br>provided sport of the<br>provided sport of the<br>negative<br>reporting, provided certain<br>reporting, provided certain<br>reporting, provided certain<br>reporting, provided certain<br>trebes on its customers to respect<br>s. If in our judgment an infringement                                                                                                    |                                                                                             |
|                                                                                                    | add to t                                                                                                    | ne following document: 🛩 🛛 🗛                                                                                                    | 1                                                                                           |
| Cancel Creats                                                                                                    |                                                                                                    |                                                                                                    |                                                                                             |
| Cancel                                                                                                    | Nome - Print Online - Services - Locations - Conta                                                                                                    | ct Us TAQ My Account                                                                                                    |                                                                                             |
| Create                                                                                                    | Bome - Print Online - Services - Locations - Conta                                                                                                    | ct the TAG My Account                                                                                                    |                                                                                             |
| Create                                                                                                    | Bome : presi Online : Services : Locations : Contin<br>Stores: Of Line ; Pric                                                                                                    | et the <b>TAQ My Account</b>                                                                                                    | 2014-2012 MDN Office Baladiana, Inc. 40 rights in                                           |
| Cancel                                                                                                    | Borne : Print Online : Services : Locations : Conta                                                                                                    | et Die 1749 Wy Account<br>way Policy   Phonoisi Ing W201 DiepPort   Supplyint                                                                                                    | 2014 (2112 MON Office Schelaum, Son All rights on                                           |
| Cesce                                                                                                    | Rome PartGoline Services Localizes Conta                                                                                                    | <mark>et Bar FAG WarAccesses</mark><br>away Poling ( <sup>19</sup> soopial inj NCN NapePort   Copyright B                                                                                                    | 2034-2912 00200 Office Rehibition, Inc. 491 rights o                                        |
| Cescel                                                                                                    | Base Fast Galler Jeroses Louiser Control                                                                                                    | et Die FAQ My Account                                                                                                    | 2014 (2012 WDM Office Robuston, No. 40 opro-1                                               |
|                                                                                                    | Burne - Post Gellee - Berones - Locatione - Carte                                                                                                    | <mark>STR TAD BY ACCOUNT</mark>                                                                                                    | 2014/2012 8000 055-p Subdates, Int. 40 open in                                              |
|                                                                                                    | Nome Print Galaxy Terrotoxy Locations Conta                                                                                                    | <mark>ette (740) Ny Account</mark><br>ang Poling (Proceeding Hills NewPool (Sorging) B                                                                                                    | 2011;211;2021;2 <b>5</b> 0;4 <b>5</b> 0;4 <b>7</b> ;40;40;40;40;40;40;40;40;40;40;40;40;40; |
|                                                                                                    | Rome: Presidenine: Services: Locations: Contro<br>Source Office: ) Pro                                                                                                    | <b>et Bar (PAG) My Account</b><br>ang Palag (Provided 15 Hills RealPool (Sarpagh B                                                                                                    | 2014 (211) HOM Office Rockbard, No. 50 (pro-                                                |
|                                                                                                    | Base - Part Geller   Services   Localize - Carte                                                                                                    | <b>ct tra TAG Wy Account</b>                                                                                                    | 2014 (2112 MDM Office Boldman, box Alt quice s                                              |
|                                                                                                    | theme - their Ganine - Denotes - Locations - Control<br>Towns Of Earl   Pro-                                                                                                    | <b>cts: FAG: My Account</b><br>any Policy ( Proceed by HON Nexthine ( Surging) (                                                                                                    | 2014 (2012 SOM Office Building, No. 40 open                                                 |
|                                                                                                    | Nome Print Galaxy Terrotoxy Locations Conta                                                                                                    | <b>ct ta 1740 Vy Account</b><br>ang Palag (Proved 15 1000 Rosthiel (Sarpight R                                                                                                    | 2014 (2112 MON Office Standard, Son All cycle o                                             |
|                                                                                                    | these - Part Geller   Services   Locations - Carte                                                                                                    | et ten 1940 - My Account<br>ang Palag I Proved is 1955 Techne ( Suryup) 8                                                                                                    | 2014 (2012 0000 Office Boldman, bio. 40 cycle o                                             |
|                                                                                                    | Burne - Post Gellee - Bernines - Landerse - Carte                                                                                                    | etter (740-19/Account<br>ang Polog (Proved is 1001 Rothine (Doppgin)                                                                                                    | 2014 DI 1 KON OBye Substany, Son Si vyra v                                                  |
| Cuecel Craster                                                                                                    | tione that Online Terrores Locations Control<br>Torres Official Pro                                                                                                    | nt in the type of the second in the second in the second i | 2014 2012 BOW Office Schellers, Son. 50 opro-                                               |
| Concel Croster                                                                                                    | Bane fracOnter Servers Locators Com                                                                                                    | <b>et ta 180 Vy Accesse</b><br>ang Falog (Proceed is 1000 Factbook (Corpugn d                                                                                                    | 2014 (211) MON Office Scholaum, Inn. 40 rights o                                            |
| Creating Creating And And And And And And And And And And                                                                                                    | Name Part Galage Herones Locations Corre<br>There Of live 3 Part<br>of the 2 Part of the 3 Part<br>own the copyright to, or have permission to copy the ma                                                                                                    | et the 184 Mg Account<br>and Policy   Provided by 1955 Readford   Surgraph 3<br>Kerial In the File(s) you want to send.                                                                                                    | 2014 (2012 MON Office Briefland, Son 40 open-                                               |

You must check this box before continuing. If left unchecked, you will receive this pop up message to remind you to check it off.

## Instructions:

Click the 'Select file(s)' button.

Select the file(s) you want to upload into a document. To select multiple files for your document at once, hold down the Control button on your PC, or the Command button on your Mac, while clicking the files. Click 'Open'.

Check off the 'Copyright' button after reading the notice and then select 'Create' to continue. Note: All files uploaded before clicking 'Create' will be

merged into one document. If you wish to create multiple documents you must upload the files individually and click 'Create' after each upload.

### Your documents

Documents you create when using Staples Copy & Print Online are listed here. Each document is stored at the site for 30 days and then deleted. If you order one of the stored document before the 30-day limit, day count will change to start at the order date.

| SING     | Copy Print Centre                                                                                                    |                                                                                   |                                                                                                    |                                                                                                    | Contact us<br>Help<br>Logout                                                                                                    |
|----------|----------------------------------------------------------------------------------------------------|-----------------------------------------------------------------------------------|----------------------------------------------------------------------------------------------------|----------------------------------------------------------------------------------------------------|----------------------------------------------------------------------------------------------------|
| Home     | e Create Document Your Documents Order History Re                                                                                                    | perts                                                                             |                                                                                                    |                                                                                                    |                                                                                                    |
| You      | r documents                                                                                                    |                                                                                   |                                                                                                    |                                                                                                    |                                                                                                    |
| You can  | save your own documents with printing instructions online until you are                                                                                                    | ready to order them. Unordered docum                                              | ints will be dele                                                                                                    | ted from Your documents after                                                                                                    |                                                                                                    |
| 365 days |                                                                                                    |                                                                                   |                                                                                                    |                                                                                                    |                                                                                                    |
|          | 1 1 1 1 1 1 1 1 1 1 1 1 1 1 1 1 1 1 1                                                                                                    |                                                                                   | at a                                                                                                    |                                                                                                    |                                                                                                    |
| l you w  | rould like to save your documents permanently, please select the                                                                                                    | checkbox(es) and then click the SAV                                               | 'E button.                                                                                                    |                                                                                                    |                                                                                                    |
| f you w  | ould like to save your documents permanently, please select the Document 👻                                                                                                    | checkbox(es) and then click the SAN Pages                                         | 'E button.<br>Date                                                                                                    | ACTIONS                                                                                                    | CREATE DOCUMENT                                                                                                    |
| r you w  | ould like to save your documents permanently, please select the<br>Document 👻<br>Color Default                                                                                                    | checkbox(es) and then click the SA1<br>Pages<br>1                                 | Date<br>15-Oct-2008                                                                                                    | ACTIONS<br>Details   Add To Order                                                                                                    | CREATE DOCUMENT<br>New documents can be creat<br>in several ways, ordered                                                           |
| l you w  | ould like to save your documents permanently, please select the<br>Document  Color Default<br>Color Default Test                                                                                     | checkbox(es) and then click the SAV<br>Pages<br>1                                 | E button.<br>Date<br>15-Oct-2008<br>15-Oct-2008                                                                                                    | ACTIONS<br>Details   Add To Order<br>Details   Add To Order                                                                                                    | CREATE DOCUMENT<br>New documents can be creat<br>in several ways, ordered<br>immediately or saved for late<br>Create Document a     |
|          | ould like to save your documents permanently, please select the<br>Document -<br>Color Default<br>Color Default Test<br>Colour Default                                                               | checkbox(es) and then click the SAV<br>Pages<br>1<br>1<br>1                       | E button.<br>Date<br>15-Oct-2008<br>15-Oct-2008<br>15-Oct-2008                                                                                                    | ACTIONS<br>Details   Add To Order<br>Details   Add To Order<br>Details   Add To Order                                                                                                    | CREATE DOCUMENT<br>New documents can be creat<br>in several ways, ordered<br>immediately or saved for late<br>Create Document a     |
|          | ould like to save your documents permanently, please select the<br>Document -<br>Color Default<br>Color Default Test<br>Colour Default<br>John                                                       | checkbox(es) and then click the SAV<br>Pages<br>1<br>1<br>1<br>1<br>16            | E button.<br>Date<br>15-Oct-2008<br>15-Oct-2008<br>15-Oct-2008<br>15-Jul-2009                                                                                                    | ACTIONS<br>Details   Add To Order<br>Details   Add To Order<br>Details   Add To Order<br>Details   Add To Order                                                                               | CREATE DOCUMENT<br>New documents can be created<br>in serveral ways, contend<br>immediately or served for late<br>Create Document = |
|          | ould like to save your documents permanently, please select the<br>Document -<br>Color Default<br>Color Default Test<br>Colour Default<br>John<br>Multifie Doc With Covers                           | checkbox(es) and then click the SAN<br>Pages<br>1<br>1<br>1<br>16<br>25           | Date           15-Oct-2008           15-Oct-2008           15-Oct-2008           15-Oct-2008           15-Oct-2008           15-Jul-2009           10-Jul-2009                      | ACTIONS<br>Details   Add To Order<br>Details   Add To Order<br>Details   Add To Order<br>Details   Add To Order<br>Details   Add To Order                                                     | CREATE DOCUMENT<br>New documents can be one<br>in several ways, ordered<br>immediately or saved for late<br>Create Document =       |
|          | ould like to save your documents permanently, please select the<br>Document -<br>Color Default<br>Color Default Test<br>Colour Default<br>John<br>Multifie Doc With Covers<br>Pub For Peppel         | checkbox(es) and then click the SAV<br>Pages<br>1<br>1<br>1<br>16<br>25<br>6      | Date           15-Oct-2008           15-Oct-2008           15-Oct-2008           15-Oct-2008           15-Jul-2009           10-Jul-2009           8-Apr-2008                       | ACTIONS<br>Details   Add To Order<br>Details   Add To Order<br>Details   Add To Order<br>Details   Add To Order<br>Details   Add To Order<br>Details   Add To Order                           | CREATE DOCUMENT<br>New documents can be one<br>in several ways, ordered<br>immediately or saved for late<br>Create Document =       |
|          | ould like to save your documents permanently, please select the<br>Document →<br>Color Default<br>Color Default Test<br>Colour Default<br>John<br>Multifie Doc With Covers<br>Pub For Peppel<br>Test | checkbox(es) and then click the SAV<br>Pages<br>1<br>1<br>1<br>16<br>25<br>6<br>5 | Date           15-Oct-2008           15-Oct-2008           15-Oct-2008           15-Oct-2008           15-Jul-2009           10-Jul-2009           8-Apr-2008           14-Oct-2008 | ACTIONS<br>Details   Add To Order<br>Details   Add To Order<br>Details   Add To Order<br>Details   Add To Order<br>Details   Add To Order<br>Details   Add To Order<br>Details   Add To Order | CREATE DOCUMENT<br>New documents can be creat<br>in several ways, unitered<br>immediately or saved for later<br>Create Document +   |

Home Print Online Services Locations Contact Us EAQ Your Account

Terms Of Use | Privaty Policy | Powered by WON WebPrint | Copyright # 2004-2001 (#OR Office Solutions, Inc. All rights reserved

#### DOCUMENT

Clicking on a document title will open a detailed view of that document.

#### PAGES

Amount of pages in a document are shown in this column.

#### DATE

Shows the date a document was last modified. Every time an existing document is modified, the displayed date will change accordingly.

#### DETAILS

Click on this link to open a detailed view of the corresponding document.

#### ADD TO ORDER (link)

Use this link to start an order with the corresponding document added.

#### ADD TO ORDER (button)

To add several documents to an order at once, check the box before the title of each document you're adding, then click the **ADD TO ORDER** button to proceed.

#### CREATE DOCUMENT

Use this link to begin creating a new document.

### Using your documents

You can use Your documents feature of Staples Copy & Print Online for more than just storing documents from your previous orders: re-order these documents will take less time. You can also retreive PDF files from previous orders to add to the document you're working on right now. At various times while using the site, you may encounter different ways of doing so.

|                                                                                                    | Copy Print Centre                                                                                                    | Lignal                                                                                                    |
|----------------------------------------------------------------------------------------------------|----------------------------------------------------------------------------------------------------|----------------------------------------------------------------------------------------------------|
| - Colder                                                                                                    | www.gtigdocoppundprint.cs                                                                                                    |                                                                                                    |
|                                                                                                    |                                                                                                    |                                                                                                    |
| rint r                                                                                                    | Pert Online" seleter deer is univation a file. You and country a                                                                                                    |                                                                                                    |
| current w                                                                                                    | its this file or add it to an existing document.                                                                                                    |                                                                                                    |
| Name y                                                                                                    | our new document                                                                                                    | is this part of an existing<br>document?                                                                                                    |
| Microso                                                                                                    | R Word - Mac Print driver in                                                                                                    | You can add your newly pretest file to anothe                                                                                                    |
| E I cont                                                                                                    | firm that I own the copyright to, or have permission to copy the                                                                                                    | very 5 Pert Collect document by choosing a<br>name below                                                                                                    |
| - and the                                                                                                    |                                                                                                    | Select                                                                                                    |
| *COPYR<br>Capyrigh                                                                                                    | IGHT NOTICE. Staples Business Depot takes copyright seriously<br>t includes the sole right to reproduce a work, or a substantial part                                                                                                    | Add                                                                                                    |
| nagazin                                                                                                    | prix manage, dramatic, musical and artistic works (such as books,<br>es, manuals, photographi, paintings, sheet music, etc.) are<br>d by copyright. The previot for convolution extension (etc.).                                                                                                    |                                                                                                    |
| dependin<br>period be                                                                                                    | ig on the type of work and who created it. For most works, the<br>igns with the creation of the work, and extends for the life of the                                                                                                    |                                                                                                    |
| author pl<br>died. Wo                                                                                                    | iss 50 years from the end of the calendar year in which the author<br>skis protected by copyright may be copied on this photocopier                                                                                                    |                                                                                                    |
| copyright<br>Act in in                                                                                                    | anonzed by the copyright owner or an authorized agent of the<br>t owner, or if permitted by the Copyright Act. Under the Copyright<br>not an infinitement to service a less that of international services and the service services and the service services and the services and the services are services and the services are services and the services are services and the services are services and the services are services are services and the services are services are services a                                                                                                    |                                                                                                    |
| a notic 1<br>as the ar                                                                                                    | What constitutes a "substantial part" of<br>mount capied is only one factor. The Copyright Act also contains.                                                                                                    |                                                                                                    |
| exception<br>research                                                                                                    | ns to intringement. For instance, copying for the purpose of<br>or private study does not infringe copying ft. Nor does copying for                                                                                                    |                                                                                                    |
| condition<br>Convict                                                                                                    | one or creacesm, review and news reporting, provided certain<br>to are met. Three and other exceptions are set out in the<br>t Act. Studies Dispress Parent walks on its content on the                                                                                                    |                                                                                                    |
| copyright<br>allow oth                                                                                                    | t, but does reserve the right to refuse to fulfill a copy request, or to<br>ers to make copies, if in our judgment an infinioament of co-wide                                                                                                    |                                                                                                    |
| may occ                                                                                                    | ur                                                                                                    |                                                                                                    |
|                                                                                                    | Create                                                                                                    | -                                                                                                    |
|                                                                                                    |                                                                                                    |                                                                                                    |
|                                                                                                    |                                                                                                    |                                                                                                    |
|                                                                                                    | Name Print, Draine: Services Locations Contact.0                                                                                                    | a 189 Your Account                                                                                                    |
|                                                                                                    |                                                                                                    |                                                                                                    |
|                                                                                                    |                                                                                                    |                                                                                                    |
|                                                                                                    | Sama Of Star ( Privacy Policy ( Privace) to 200 Hadford ( Core                                                                                                    | rupe & 2004-2003 WDN Define Selutions, inc. All up                                                                                                    |
|                                                                                                    | . There is the $i$ Primer Puller ( $P_{1}, \dots, P_{n}$ ) is the $O(i)$ that $P(m)$ . Exp                                                                                                    | right & 2004-2003 WDN Office Selections, Inc. All right                                                                                                    |
|                                                                                                    | Terms Of Starl Philage Pullar (Proventing PrOV High Net) Corp                                                                                                    | right & 2004-2003 WOR Office Behalters, We, Wir og                                                                                                    |
| -                                                                                                    | Tenne Of Sine ( Privace Pulley ) Powers in POH Halffer ( Car                                                                                                    | ngro 8 2004 2009 INDR Office Solutions, Inc. N/ ng<br>Contect in<br>Hog<br>Logant                                                                                                    |
| <u>e</u> •                                                                                                    | Rener Of Star ( Privace Puller ) Privace in POI ( Norther ) Car                                                                                                    | pgrr () 2004-2003 W(D), Office Sundame, Ver, Wrigh<br>Contect in<br>Indig<br>Logist                                                                                                    |
| e Crast                                                                                                    | Copy Print Centre                                                                                                    | ryara 9 2004 2004 WCM Office Sundame, Ver, Hit op<br>Contect in<br>Indij<br>Logent                                                                                                    |
| e Cost                                                                                                    | Decement Year Decements - Order Hallery                                                                                                    | ngin 8 2004 2009 44004 (Albus Sunakowa, kw. wi<br>Gostan na<br>Naga<br>Lagar                                                                                                    |
| e Cred                                                                                                    | Tenne Of Starl / Provide Policy / Provide Policy / Policy / Policy                                                                                                    | nan 6 200-200 Kito (Max Soukes, inc. of a<br>Control of<br>High<br>Layor                                                                                                    |
| rosoft                                                                                                    | Copy PrintCentre<br>Copy PrintCentre<br>Income The Research Copy For Here<br>Word - Mac Print driver Instructions.doc: File                                                                                                    | ngin 1 2001 2007 4000 (Mina Baukan, ka ah g<br>Constra<br>University<br>Added                                                                                                    |
| rosoft<br>of Word - M<br>tisen.doc av                                                                                                    | Tenne D'Uni Proven Poliny (Provend to POL Polinika) Con                                                                                                    | ngin 8 2014 2029 4000 0004 Southers, ber ein<br>Rege<br>Lawer<br>Lawer                                                                                                    |
| rosoft<br>of Word - M<br>of Word - M<br>isinadoc an<br>ir docum                                                                                                    | Copy PrintCentre<br>Copy PrintCentre<br>War Boundary Code Haley<br>War Boundary Code Haley<br>Word - Mac Print driver instructions.doc: File I<br>lar Wind have larmediae date has nen solida to Microsoft Word - Mac Print driver<br>the base sole in Your decement.                                                                                                    | ngin 8 2001 2009 9000 0004 Southers, be of op<br>Neg<br>Univer<br>added                                                                                                    |
| rosoft<br>of Word - M<br>tissuedcar<br>or docum<br>KW                                                                                                    | The set of the 1 Process Policy (Process ) and (Process ) and (Pr                                                                                                    | And another file to your document<br>Vice and a file to your document<br>Vice and a file to your document                                                                                                    |
| rosoft<br>of Word - M<br>tissuedce an<br>ar docum<br>KW                                                                                                    | The set of the I Proved Policy (Proved to POI Policies) Con- Copy Print Confer Copy Print Confer Copy                                                                                                    | And another His to your document<br>Via mail of this your document<br>Via mail of this your document<br>Via mail of this your document<br>Via mail of this your document<br>Via mail of this your document                                                                                                    |
| rosoft<br>isosade an<br>ir docum<br>ww                                                                                                    | The Decision of the Control of the Control of the                                                                                                    | And another file to your document<br>Addaed<br>Addaedae file to your document<br>The state of the to your document<br>The state of the to your document<br>The state of the to your document<br>The state of the to your document<br>The state of the to your document<br>The state of the to your document<br>The state of the to your document<br>The state of the state of the state<br>The state of the state of the state<br>The state of the state of the state<br>The state of the state of the state<br>The state of the state of the state<br>The state of the state of the state<br>The state of the state of the state<br>The state of the state of the state<br>The state of the state of the state<br>The state of the state of the state of the state<br>The state of the state of the state of the state<br>The state of the state of the state of the state<br>The state of the state of the state of the state<br>The state of the state of the state of the state of the state<br>The state of the state of the state of the state of the state<br>The state of the state of the state of the state of the state<br>The state of the state of the state of the state of the state<br>The state of the state of the s |
| rosoft<br>dot Word - M<br>tions.doc an<br>irr docum                                                                                                    | Name Of Starl Process Policy (Process) in Other Inductions (See<br>Copy) PrinceCentre<br>Name Copy PrinceCentre<br>Name Copy PrinceC | And a contract for the second second se                                                                                                    |
| rosoft<br>of Word - M<br>tions.doc an<br>ir docum<br>KW                                                                                                    | The set of the I Proved Policy (Proved to POI Policies) (Set<br>Copy Print Centre)  Copy Print Centre  Copy Print Centre Centre Centre Centre Centre Centre Centre Centre Centre Centre Centre Centre Centre Centre Centre Cent                                                                                                    | And and the first in your down a second of the second of the second of t                                                       |
| rosoft<br>of Word - M<br>thiss.dec an<br>ir docum<br>SW                                                                                                    | The set of the intervence of the operation of the operation of the operat                                                                                                    | And the first in the second second se                                                       |
| rosoft<br>of Ward - M<br>sister Ade an<br>or document<br>with a sister<br>a sister Ade an<br>or document<br>with a sister<br>a sister Ade an<br>or document<br>with a sister Ade and<br>a sister Ade and<br>a sister Ade ade ade ade ade ade ade ade ade ade a                                                                                                    | The set of the set of the set of                                                                                                    | And and the first in the second of the second of the secon                                                       |
| rosoft<br>of decama<br>a condi-<br>tion decama<br>a condi-<br>tion decama<br>a condi-<br>cond | The set of the I Provide Policy (Provide to Policy Policy) (Provide to Policy)  Policy Policy Polic                                                                                                    | And and the first in the second of the second of the secon                                                       |
| e Cradi<br>Cradi<br>Cradi      | The set of the interview of the set of the set of the                                                                                                    | And the first in the second second se                                                       |
| Creation of the second second                                                                                                    | The set of the set of the set of                                                                                                    | Address and address and address address addres                                                       |
| Creation of the second second                                                                                                    | The set of the set of the set of                                                                                                    | Added                                                                                                    |
| a Crad<br>or Crad<br>of Ward - H.<br>or Crad<br>of Ward - H.<br>or Crad<br>Of Ward - H.<br>or Crad<br>Of Ward - H.<br>or Crad<br>Of Ward - H.<br>or Crad<br>Of Ward - H.<br>or Crad<br>Of Ward - H.<br>or Crad<br>Of Ward - H.<br>or Crad<br>Of Ward - H.<br>or Crad<br>Of Ward - H.<br>or | Terms Of Care   Proceed Policy   Proceeding + Difference (and Policy   Proceeding + Difference (and Policy + Difference (and Policy + Difference (and Policy                                                                                                    | And the second of the second way and the second way and the second way                                                       |
| Crate<br>Crate<br>Cr  | The set of the set of the set of                                                                                                    | And and characteristic in the second of the second of the                                                        |
| Crat     Crat                                                                                                    | The section of the section of the s                                                                                                    | A 2020 2020 0020 0024 biologic biologic                                                       |
| rosoft<br>rosoft<br>r decum<br>ww<br>ww<br>a<br>a                                                                                                    |                                                                                                    | added         Added         Added                                                                                                    |
| rosoft<br>rosoft<br>r decum<br>r decum<br>r decum<br>r decum<br>r decum<br>r decum<br>r decum                                                                                                    |                                                                                                    | Control 1000 0000 00000 000000 00000000000000                                                                                                    |
| a Crad                                                                                                    |                                                                                                    | And and an an an an an an an an an an an an an                                                                                                    |

When uploading a PDF file to the site using Staples Copy & Print Online print driver, you can add the file to an existing document. Simply select the stored document's name from a drop-down menu and press the **ADD** button.

Once a new PDF file has been uploaded to a document, you can add additional files to the document prior to specifying the production options.

#### 1. Add using the print driver

Submit another file by printing it directly to Staples using the print driver.

#### 2. Add a File

If you already have a file you want to use, press the Browse button to locate that file on your hard drive. Press UPLOAD button, to begin uploading the file to Staples.

#### 3. Add a file from your documents

Use this when the PDF file you want to add is already at the site, uploaded during previous order. Press **BROWSE YOUR DOCUMENTS** button to open a new window, with all files and documents listed. Make your selection to add one or more of these files to the current document.

# Overview of Staples Copy & Print Online

## **Order history**

All orders you've placed using Staples Copy & Print Online are listed here.

|                          |                             | Close matory reports                                   |                                              |                                       |  |
|--------------------------|-----------------------------|--------------------------------------------------------|----------------------------------------------|---------------------------------------|--|
|                          |                             |                                                        |                                              |                                       |  |
| Order histor             | v                           |                                                        |                                              |                                       |  |
|                          | J                           | ed. The top section lists orders that                  | tea still in nonmass. The sumant status is   | Lated and to each order. The bottom   |  |
| ection lists orders that | have been completed for you | ed. The top section lists orders that i<br>previously. | are still in progress. The current status is | risted next to each order. The bottom |  |
| Onon orders              |                             |                                                        |                                              |                                       |  |
| Open orders              |                             | 1000                                                   | (a) (a)                                      |                                       |  |
| Order number             | Order Date                  | Status                                                 | Total Price                                  | ACTIONS                               |  |
|                          | N.                          |                                                        |                                              |                                       |  |
| Previous order           | IS                          |                                                        |                                              | Show Cancelled Orders                 |  |
| All orders               | Data Data                   | per page 🔄                                             | Table Delas                                  |                                       |  |
| Ci dei mandei            | Cruer Date                  |                                                        | TOTA PICE ACT                                | <i>m</i> 3                            |  |
|                          |                             |                                                        |                                              |                                       |  |
|                          |                             |                                                        |                                              |                                       |  |
|                          |                             |                                                        |                                              |                                       |  |
|                          |                             |                                                        |                                              |                                       |  |